## Transfer Customer Prepay to Unapplied Cash

Last Modified on 06/10/2024 4:40 pm CDT

There are times it may be necessary to transfer a Customer's Prepay balance to their Regular balance. More specifically, it may be desired to transfer the Prepay balance to the Unapplied Cash bucket of the Customer's Regular balance.

- 1. At A/R / Transfer Customer Prepay, select the Customer whose account holds the Prepay balance.
- 2. Select the Booking line item(s) to be used for this transfer. Edit the *Refund Amount* column if desired to specify the dollar amount to be transferred for each line item.

| 🖳 Transfer Customer Prepay                                                                                                    |                                                                                                    |             |          |                  |          |                                |              |                |                 |   |  |
|----------------------------------------------------------------------------------------------------|----------------------------------------------------------------------------------------------------|-------------|----------|------------------|----------|--------------------------------|--------------|----------------|-----------------|---|--|
|                                                                                                    | <cu< td=""><td>stID&gt; AndE</td><td>ia C</td><td>urrent Prepay \$</td><td>14175.17</td><td>Date</td><td>11/10/2023</td><td></td><td></td></cu<> | stID> AndE  | ia C     | urrent Prepay \$ | 14175.17 | Date                           | 11/10/2023   |                |                 |   |  |
| <sales< td=""><td>perso</td><td>n ID&gt; Farbi</td><td>re v</td><td></td><td></td><td></td><td></td><td>Transfer</td><td>to Regular Acct</td><td></td></sales<> | perso                                                                                                    | n ID> Farbi | re v     |                  |          |                                |              | Transfer       | to Regular Acct |   |  |
|                                                                                                    | Descri                                                                                                    | ntion       |          |                  |          |                                | Issue Refund |                |                 |   |  |
|                                                                                                    |                                                                                                    |             |          |                  |          | <u>^</u>                       | Check #      | 51927          |                 |   |  |
|                                                                                                    |                                                                                                    |             |          |                  |          | ✓ <checking< p=""></checking<> | g Account>   | 1010000-00     |                 |   |  |
|                                                                                                    |                                                                                                    | Book #      | Book Loc | Book Date        | Dept ID  | Prod ID                        | F            | Prepay \$ Left | Refund Amount   | ^ |  |
| 4                                                                                                    |                                                                                                    | 1200185     | 00MAIN   | 10/01/2021       | Misc00   | FertPP                         |              | 5000.00        | 5000.00         |   |  |
| 5                                                                                                    |                                                                                                    | 1200208     | 00MAIN   | 04/27/2022       | Corn00   | Corn                           |              | 6500.00        | 6500.00         |   |  |
| 6                                                                                                    |                                                                                                    | 1200216     | 00MAIN   | 03/29/2023       | Pet-00   | Dog123                         | 300.00       |                | 300.00          |   |  |
| 7                                                                                                    | $\checkmark$                                                                                                    | 1200216     | 00MAIN   | 03/29/2023       | Misc00   | PPSalesTax                     |              | 18.75          | 18.75           |   |  |
| 8                                                                                                    | $\checkmark$                                                                                                    | 1200265     | 00MAIN   | 11/08/2023       | DFrt00   | Dap                            | 1028.42      |                | 1028.42         |   |  |
| 9                                                                                                    | $\checkmark$                                                                                                    | 1200265     | 00MAIN   | 11/08/2023       | DFrt00   | Potash                         |              | 468.75         | 468.75          | ~ |  |
| Total Amt of Refund 1515.92                                                                                                    |                                                                                                    |             |          |                  |          |                                |              |                |                 |   |  |
|                                                                                                    |                                                                                                    |             |          |                  |          |                                |              |                |                 |   |  |

- 3. With the *Total Amt of Refund* reflecting the amount to be transferred and the option set to *Transfer to Regular Acct*, choose **Done** to save the transaction.
- 4. Go to the *Payment on Accounts* screen (A/R / *Payments* / Add) for the Customer selected in Step 1. There should be a credit on the Customer's account for the amount that was transferred. Deselect all items in the grid except the Credit Invoice created by the *Transfer Prepay* process. Do not enter any payment amount and click **Save**.

| 県 Pay                             | ment on A        | ccounts |          |                       |              |             |            |               |                       |               |             |            | $\times$      |
|-----------------------------------|------------------|---------|----------|-----------------------|--------------|-------------|------------|---------------|-----------------------|---------------|-------------|------------|---------------|
|                                   | Date             | 06/10/2 | 024      | Payment Numb          | ar 120260    |             |            |               |                       |               |             |            |               |
|                                   |                  |         |          |                       |              |             |            |               | Regular               | Prepay        | U/A Cash    | Budget     |               |
| <customer id=""> AndBa</customer> |                  |         |          | Barry Anderso         |              |             | Before     |               |                       |               | 1242.00     | 0.00       | 0.00          |
| Payme                             | ent Amount       |         |          | Regular               |              |             |            |               | After                 | 2277.90       | 1242.00     | 0.00       | 0.00          |
| Surchar                           | ge Amount        |         | 0.00     |                       |              |             |            |               |                       | Description   |             |            |               |
| Paymer                            | t Collected      |         | 0.00     |                       |              |             |            |               | Clear Locks           |               |             |            | ~             |
| Discou                            | unt Amount       |         |          | <disc acct=""></disc> | 410000       | 0-00        |            |               |                       |               |             |            | $\sim$        |
| -                                 | Total Credit     |         | 0.00     | Control#              |              |             |            |               |                       | Sort Invoices | by Standard | ł          | $\sim$        |
|                                   | 1                | 1       | 0.00     | Control#              | 4            |             | _          |               |                       |               | Cash        |            |               |
|                                   | Pay Method Ref # |         |          | Pay Amo               | unt Surcharg | e Apply     | Surcharge  | Total         | V Use UIA             | Cash          |             | Auto Apply |               |
| 1                                 | Check            |         | $\sim$   |                       |              | 0.0         | 0          |               | 0.00                  |               |             |            |               |
| 2                                 |                  |         |          |                       |              | Payment on  | Account    | ts            |                       | ×             |             |            |               |
| 3                                 |                  |         |          |                       |              |             |            |               |                       |               |             |            |               |
|                                   | Date             |         | Invoice# | Due                   | Gross        | <b>S</b> TH | ie payme   | nt amount     | does not match the gr | id payment to | al.         | ^          |               |
| 1                                 | 06/10            | /2024   | 1200558  | 06/10/2024            | 0.00         |             | o you wis  | sh to place f | he balance in Unappli | ied Cash?     |             |            |               |
| 2                                 | 02/28            | /2019   |          |                       | 22.46        |             |            |               |                       |               |             |            |               |
| 3                                 | 01/05            | /2019   |          |                       | 1493.84      |             |            |               | Voc                   | No            |             |            |               |
| 4                                 | 01/05            | /2019   | 1200140  | 02/15/2019            | 913.03       |             |            |               | 165                   | INO           |             | ×          | View Invoices |
|                                   | Apply            | Untag   | All P    | rint Form             |              |             |            |               | Totals                |               | 0.00        | -1515.92   |               |
|                                   |                  |         |          |                       |              | Pr          | int on Sav | ve 🗌 Is       | sue Check             |               |             | Save       | Cancel        |

5. Once the above message displays, click **Yes** to move the credit to Unapplied Cash.